## ELIZABETHTOWN COLLEGE Policy Regarding Minors on Campus

## Online Awareness Training through United Educators

Protecting Children from Sexual Misconduct (Higher Education Module)

## Instructions:

The online training takes approximately one hour to complete.

**Note:** It is recommended that you use Google Chrome, Mozilla Firefox or Safari when accessing the EduRisk Learning Portal. If you are using **Internet Explorer 11** you will need to follow these steps in order to make the browser compatible with the EduRisk Learning Portal:

- 1. Go to www.edurisklearning.org
- 2. Once on the site, click the "Alt" key on your keyboard
- 3. This will expand the top navigation bar at the top of your web browser
- 4. Click "Tools"
- 5. From the drop down menu, click "Compatibility View Settings"
- 6. Enter www.edurisklearning.org in the open field
- 7. Click the "Add" button
- 8. Click the "Close" button

## Once a compatible browser has been established you can proceed with the following instructions:

- 1. First-time users should select the *Register Now* tab in the box on the right.
- 2. Fill out the registration form. Use institution code: **0565-SE37-XY12**.
- 3. After you complete the registration form you will receive an email allowing you to activate your account.
- 4. Return to <u>www.edurisklearning.org</u> and log in using the username and password you created.
- 5. Find the course titled Protecting Children from Sexual Misconduct and click Launch Learning Program.
- 6. Select course (SM-101-H) How Teachers and Other Educators Can Protect Our Children Higher Ed Version
- 7. For technical assistance, select *Contact Support* at the top of the page or call: 301-830-4587.
- 8. For questions regarding the **Elizabethtown College's Policy Regarding Minors on Campus**, please contact Human Resources at x1406 or <u>hr@etown.edu</u>.

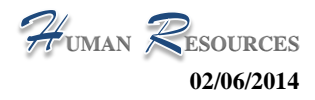